# Tarjetas de crédito y bancarias aceptadas:\*

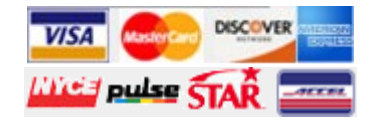

### ¿Necesita más detalles?

En la Guía del Usuario encontrará información adicional sobre cómo utilizar la página web para pagar casos en línea desde PAePay. Para acceder a la Guía del Usuario, abra la página de PAePay y haga clic en el enlace del recurso de Ayuda en el ángulo superior derecho de la ventana. En la Guía del Usuario también encontrará recomendaciones para la resolución de problemas.

Tenga en cuenta que, debido a la tecnología utilizada para crear el sitio, se recomienda acceder con Google Chrome. El uso de bloqueadores de ventanas emergentes puede impedir el funcionamiento correcto de la página web. Las funciones de informe en la página web requieren el programa Adobe Acrobat Reader.

### Información Importante

#### Por favor, lea la siguiente información:

- No todos los casos se pueden pagar mediante PAePay.
- Solo se pueden pagar a través de PAePay los casos relacionados con el Tránsito, No relacionados con el Tránsito, Sumarios, Apelaciones Sumarias y Penales. Si decide declararse no culpable en una citación de tránsito, deberá asistir a una audiencia y no podrá utilizar PAePay hasta que el caso esté completamente resuelto.
- No se puede utilizar PAePay para pagar en línea ningún caso ni plan de pagos que incluya uno o más casos marcado con acceso limitado, dado que estos casos ya no están disponibles al público y no se permite que sean visibles en el Portal Web de UJS.
- Cada tribunal les puede restringir el pago en línea a ciertas personas o casos. Algunos tipos de casos también tendrán restringido el pago en línea. La falta de pago del monto que usted adeuda, ya sea de un caso o un plan de pago, podría resultar en la emisión de una orden judicial, la suspensión de su licencia de conducir u otras acciones judiciales. Cuando realice un pago, si no puede pagar la totalidad del monto adeudado, recuerde que debe efectuar el pago total antes de la fecha de vencimiento establecida por el tribunal.
- El procesamiento del pago depende del tribunal en el que se haya realizado el pago. Realice todos los pagos urgentes con la anticipación suficiente para su procesamiento. Los pagos que se realicen sin el suficiente tiempo de procesamiento podrían no impedir otras acciones judiciales.

Todas las preguntas sobre sus casos, obligaciones de pago y fechas de vencimiento deben dirigirse al tribunal donde se radicó el caso.

> ACPC Administrative Office of Pennsylvania Courts Oficina Administrativa de los

Haga clic en Help & Support (Ayuda y

Tribunales de PA]

¿Necesita más avuda?

#### Help & Support

Help Center

Reference Documents Video Tutorials

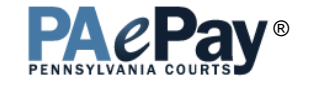

## Pago de Casos en Línea

#### Del Sistema Judicial Unificado de Pennsylvania

La página web para el pago de casos en línea PAePay® permite al público realizar de manera segura el pago de casos y planes de pago con saldos pendientes en los tribunales de Primera Instancia y en los del Distrito del Estado de Pennsylvania. Se aceptan pagos con Visa, MasterCard, Discover y American Express, así como con tarjetas de cajeros automáticos o débito.

#### ¿Desea empezar?

Visite <u>https://ujsportal.pacourts.us</u> y haga clic en "Traffic Ticket or Court Costs" (multas de tráfico o gastos judiciales), que encontrará en el menú Pay Online (pago en línea), o escanee este código QR.

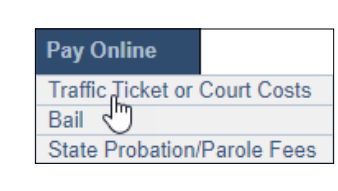

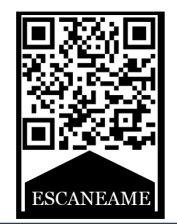

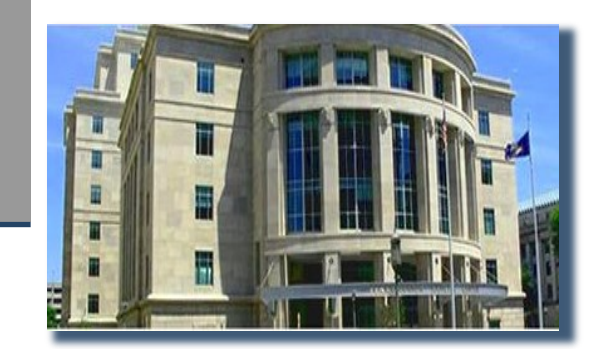

\* Para su protección, la información de la tarjeta de crédito o débito no se guarda al procesar un pago en línea a través del sistema PAePay.

# Cómo realizar pagos - Pasos básicos

| Búsqueda de casos y planes de pago para realizar un pago                                                                                                    |                                                                                                    |                                                                                                    |                                                                                                    |                                                                         |                                                                                  |                                                      |                                              |                                   |  |
|----------------------------------------------------------------------------------------------------|----------------------------------------------------------------------------------------------------|----------------------------------------------------------------------------------------------------|----------------------------------------------------------------------------------------------------|-------------------------------------------------------------------------|----------------------------------------------------------------------------------|------------------------------------------------------|----------------------------------------------|-----------------------------------|--|
| 1 Cuando se abre la página de pago en línea, hay varias opciones a su disposición en la lista desplegable Search By (Buscar por) para encontrar el caso que busca.<br>Puede realizar la búsqueda por número de citación, número de plan de pago, número de expediente, nombre de la persona u organización o empresa del caso. |                                                                                                    |                                                                                                    |                                                                                                    |                                                                         |                                                                                  |                                                      |                                              |                                   |  |
| 2                                                                                                    | Si realiza una búsqueda por número de citación, número de plan<br>pago o número de expediente, dispone de un campo para buscar<br>tamente por ese número. Escriba el número en ese campo exacta<br>te como se lo proporcionó el tribunal o como se indica en su citad<br>incluidos los guiones, espacios o ceros.<br>O BIEN,<br>Si realiza la búsqueda por nombre, indique al menos el apell<br>primer nombre, el tipo de tribunal y el condado. Ingrese inform<br>adicional en los campos restantes para limitar los resultados | de<br>direc-<br>imen-<br>ción,<br>Bu<br>ido, el<br>nación<br>s de la                                                                                                    | * Search By:<br>* Payment Plan:<br>ild Payment Plan:                                                                                                    | Payment P<br>03302-2022                                                 | Plan<br>2-P0000014<br>Clear                                                      | ese el núme<br>este campo,<br>en este e              | ro directa<br>como se<br>ejemplo.            | amente<br>indica                  |  |
| 3                                                                                                    | 3 Después de ingresar la información para la búsqueda, haga clic en SEARCH (Buscar).                                                                                                    |                                                                                                    |                                                                                                    |                                                                         |                                                                                  |                                                      |                                              |                                   |  |
| Cómo agregar casos o planes de pago al carro de la compra                                                                                                    |                                                                                                    |                                                                                                    |                                                                                                    |                                                                         |                                                                                  |                                                      |                                              |                                   |  |
| 4                                                                                                    | Cuando se muestren los casos o los planes de pago, seleccione<br>las casillas de verificación de cada caso o plan de pago que de-<br>see pagar. Haga clic en ADD TO CART (Agregar al carro) para<br>acceder al carro de la compra.                                                                                                    | Payment Plan Number   Image: Comparison of the system of the system of the syst |                                                                                                    |                                                                         |                                                                                  |                                                      |                                              |                                   |  |
|                                                                                                    |                                                                                                    | Docket Number                                                                                                    | Short Caption                                                                                                    | Filing Date Cou                                                         | unty Calculated                                                                  | Case Balance OTN                                     | Date of Birth                                |                                   |  |
|                                                                                                    |                                                                                                    | MJ-03302-TR-0000042-2022                                                                                                    | Comm. v. Tracy, Virgil 01.                                                                                                    | /12/2022 02:10 PM Nor                                                   | thampton                                                                         | \$163.50                                             | 05/08/1976                                   | D 🏛                               |  |
|                                                                                                    |                                                                                                    | MJ-03302-TR-0000043-2022                                                                                                    | Comm. v. Tracy, Virgil 01                                                                                                    | /12/2022 02:11 PM Nor                                                   | thampton                                                                         | \$355.00                                             | 05/08/1976                                   | D 🏛                               |  |
|                                                                                                    |                                                                                                    |                                                                                                    | 4                                                                                                    | Add to Cart                                                             |                                                                                  |                                                      |                                              |                                   |  |
| Cómo realizar el pago de los casos o planes de pago en el carro de la compra                                                                                                    |                                                                                                    |                                                                                                    |                                                                                                    |                                                                         |                                                                                  |                                                      |                                              |                                   |  |
| 5                                                                                                    | Si desea pagar un caso no resuelto relacionado con el Tránsito,<br>tendrá que hacer clic en ACCEPT (Aceptar) para continuar en<br>el carro de la compra. Esto equivale a una declaración de culpa-<br>bilidad en el caso.                                                                                                    | Docket/Payment Plan Number                                                                                                    | Description                                                                                                    |                                                                         | Current Balance Amoun                                                            | t to Pay                                             |                                              |                                   |  |
|                                                                                                    |                                                                                                    | 03302-2022-F0000014                                                                                                    | Payment Plan 03302-2022-P00<br>Next payment amount due: \$50<br>Next payment due date: 3/28/20<br>MJ-03302-TR-0000042-2022 Cr<br>ML-03302-TR-00000043-2022 Cr | 00014<br>.00<br>J22<br>omm. v. Tracy, Virgil<br>omm. v. Tracy, Virgil   | \$873.50 \$50.00                                                                 |                                                      | ]                                            | Î                                 |  |
|                                                                                                    | En el carro de la compra, indique el Amount to Pay (Importe a pagar) para cada caso o plan de pago. Haga clic en CHECKOUT (Finalizar la compra).                                                                                                    |                                                                                                    |                                                                                                    | Add Another Cher                                                        | Subtot                                                                           | al: \$50.00                                          | 125                                          |                                   |  |
| 6                                                                                                    | En la página de finalización de la compra, escriba la información talla Payment (Pago), ingrese la información de su tarjeta de cré the Terms and Conditions" (Acepto los términos y condiciones). <b>de la transacción.</b> Haga clic en el botón PAY (Pagar). Recibirá                                                                                                    | n de contacto de la<br>dito o débito. Revis<br><b>Se suma un reca</b><br>una confirmación.                                                                                                    | persona que realiza<br>e los detalles que s<br><b>rgo de 2.75 % po</b><br>Imprima la confirr                                                                  | a el pago. Has<br>e muestran y<br>o <b>r recargo p</b><br>nación para s | ga clic en CONT<br>seleccione la ca<br><b>por el servicio</b> ,<br>sus archivos. | INUE (Cont<br>silla de verifi<br>, <b>con base (</b> | inuar). En<br>icación "I<br><b>en el cos</b> | l la pan-<br>agree to<br>to total |  |